# ETA – United Kingdom - App

## Albatros travel

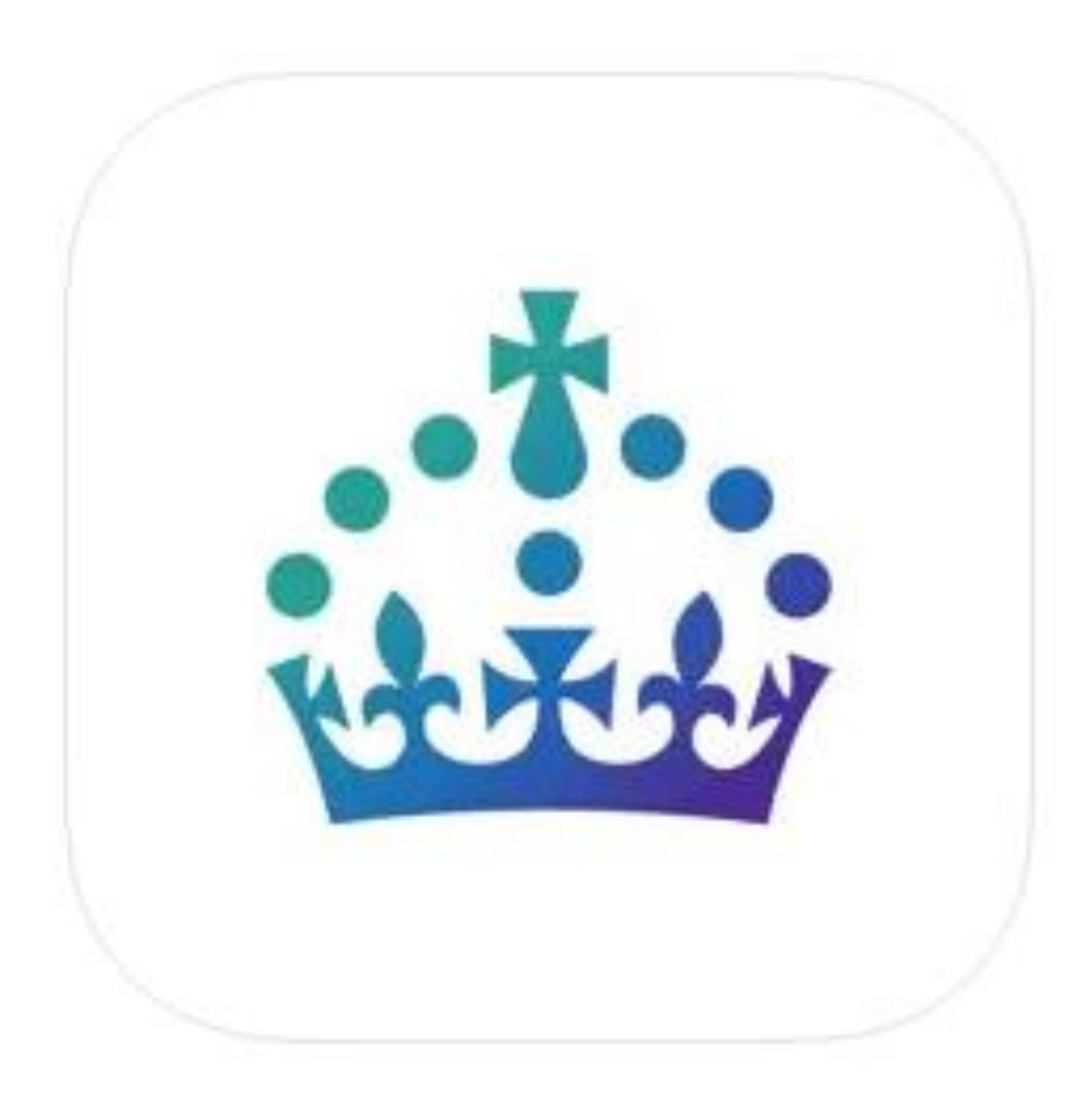

Tøndergade 16, 1752 København V | albatros.dk | 36 98 98 98 | info@albatros.dk

## Albatros travel

Når du har lastet ned appen skal du swipe til venstre til du ser knappen med 'Continue' Den skal du klikke på.

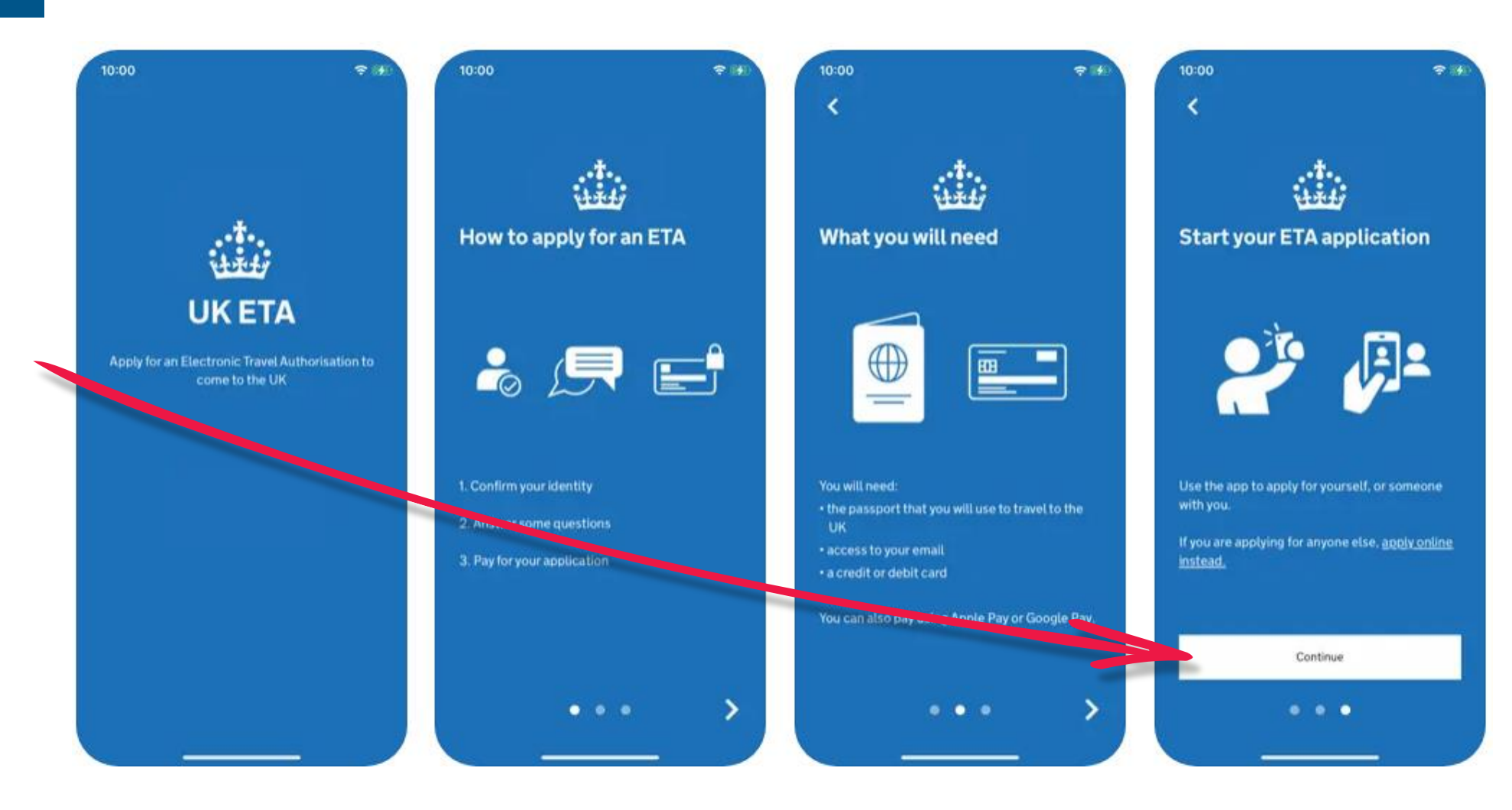

Tøndergade 16, 1752 København V | albatros.dk | 36 98 98 98 | info@albatros.dk

## Albatros travel

1. En ETA er gyldig i 2 år eller inntil ditt pass gyldighetsdato. Klikk på 'Start Now'.

2.

Klikk på ´Agree and continue´

3.

# Inntast din e-postadresse og deretter 'Continue'

### Apply for an ETA

1.

An electronic travel authorisation (ETA) gives you permission to travel to the UK.

An ETA lasts for 2 years or until your passport expires, whichever is sooner.

You can travel to the UK as many times as you want in that time.

It costs £10 to apply.

Find out more about who can get an ETA and how to apply

### **Before you start**

If you do not do anything for 30 minutes the app will timeout.

You will be warned when your session is about to expire, and will be able to

Start now

#### Privacy and terms of use

#### **Privacy notice**

2.

You can find out what information the Home Office collects from you and how it uses it in the ETA (Electronic Travel Authorisation) privacy notice.

ETA (Electronic Travel Authorisation) privacy notice

#### Cookies

The app will:

 only hold your personal information until you close it or your session ends

Agree and continue

• not hold any personal information elsewhere on your phone

## What email address do you want to use to receive your ETA decision?

We will send a security code to this email address to check you can use it.

#### **Email address**

3

Continue

## Albatros travel

## 4.

4.

Inntast den 6-sifrede koden, som har blitt sendt til din e-post. Klikk på 'Continue'

## 5.

Inntast ditt telefon/mobilnummer og klikk på ´Continue´

6.

## Har ditt pass en biometrisk chip, som vist med ikonet, velg´Yes´

## Enter 6-digit code sent to Din oplyste mailadresse

Not received a code or wrong email

Enter a 6-digit code

### What is your phone

| Country code |
|--------------|
| +47 (Norway) |

5.

+47 Phone number

# Does your passport have a biometric chip?

6.

>

Look for this symbol, usually on the cover of a passport.

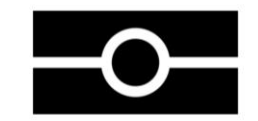

Continue 1 2 3 ABC DEF 5 6 4 GHI JKL MNO 7 8 9 wxyz PQRS TUV  $\langle X \rangle$ 0

#### I do not have a phone number

Yes

## Albatros travel

7. Ta et bilde av passet ditt og klikk på 'Continue'

## 8.

Hvis bildet blir godkjent (Successfully taken), klikker du på ´Continue´

9.

Legg mobile på passet som vist på bildet og la den lese informasjonen i ditt pass. Klikk på 'Continue'.

## Take a photo of your passport

7.

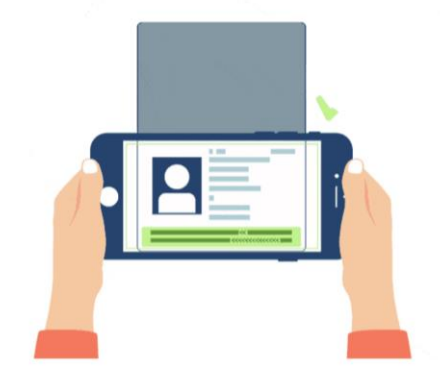

You need to take a photo of the passport you will use to travel to the UK. Your ETA will be linked to this passport.

The photo must show:

- all 4 corners of the details page
- the machine-readable zone (MRZ)
- the photo of you

#### Image taken

8.

An image of your document has been successfully taken.

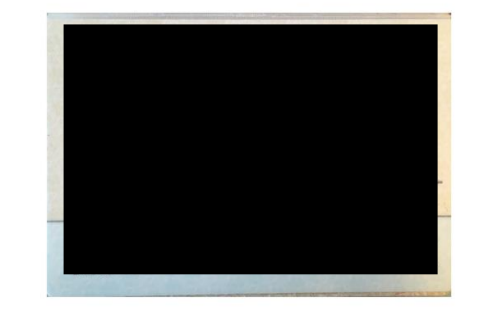

# Access the chip in your passport

9.

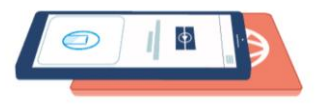

This is so we can check the information stored in your passport.

Close your passport and remove any cases you have on the phone or your passport before you continue.

Put the top of the phone halfway down your passport.

Continue

Continue

Continue

## Albatros travel

10. Sørg for at mobilen ligger på passet så den er klar til å skanne.

## 11.

Når passet har blitt skannet, får du beskjed om at det er 'Completed'og du klikker på 'OK'

### 12.

Nu skal du skanne ansiktet ditt, klikk på 'Scan face' og hold mobile så ansiktet er I sirkelen.

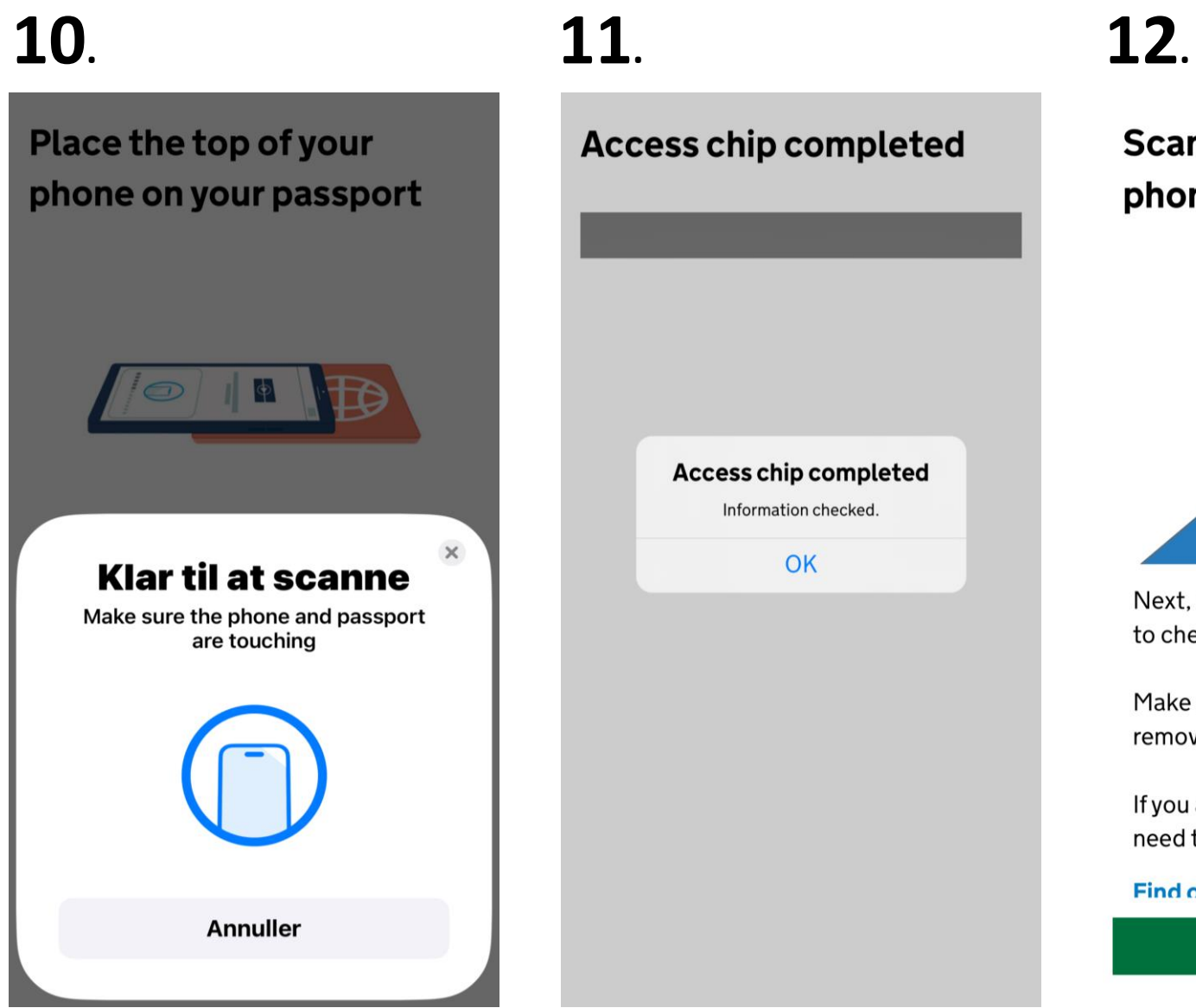

# Scan your face with your phone's camera

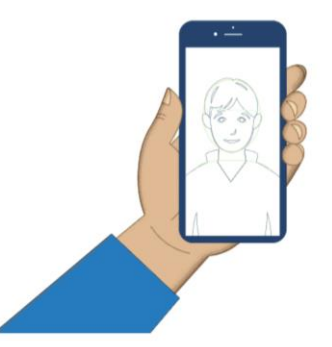

Next, we will use your phone's camera to check if you are a real person.

Make sure you are in a well lit room and remove any face coverings.

If you are applying for someone else, you need to scan their face - not yours.

#### Find out more

Scan face

## Albatros travel

13. Når ansiktet har blitt

skannet klikker du på ´OK´.

## 14.

Nå skal du ta et bilde av deg selv. Bildet skal tas rett forfra. Klikk på 'Continue'.

## 15.

Se eksempel på, hvordan bildet skal se ut. Lys eller hvid baggrund, ingen gjenstander i bakgrunnen. Ansiktet og skulderne skal være være synlige. Klikk 'Next' Scan your face with your phone's camera

13.

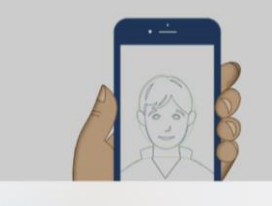

Scan face completed Face scanned successfully.

#### OK

Next, we will use your phone's camera to check if you are a real person.

Make sure you are in a well lit room and remove any face coverings.

If you are applying for someone else, you need to scan their face - not yours.

#### Find out more

Scan face

Take your photo

14

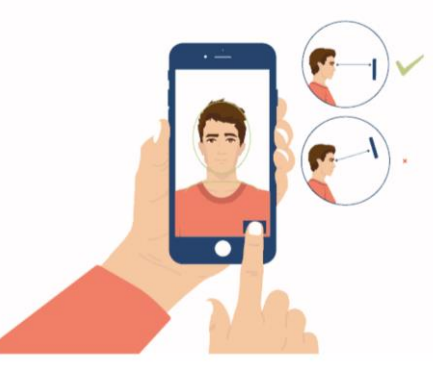

This is to confirm your identity.

You might need to try a few times to take a photo that meets the requirements.

## **15**.

### Before you continue

Make sure you have:

- a plain light background, for example, a white wall
- no objects or people behind you

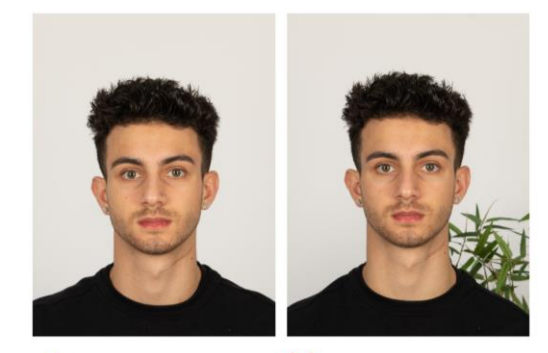

Plain light
background

X Object in background

Your head and shoulders must be visible.

Continue

Next

## Albatros travel

## 16.

Hvis bildet ikke blir godkjent står det 'Take another photo' og du skal da klikke på 'Retake' og ta et nytt bilde

## 17.

Når bildet blir godkjent, sier den at bildet er godkjent. Klikk da på 'Use this photo'.

#### 18.

Inntast e-postadressen din, poststed og adresse og klikk på 'Continue'

## Take another photo

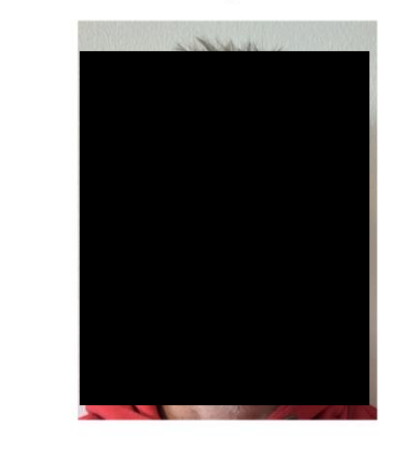

Our automated checks suggest your photo does not meet the requirements.

#### Make sure:

16.

- you are in even lighting
- there are no reflections or shadows on your face

We recommend taking a new photo as this one may be rejected.

Retake

## **17**.

Your photo meets our requirement

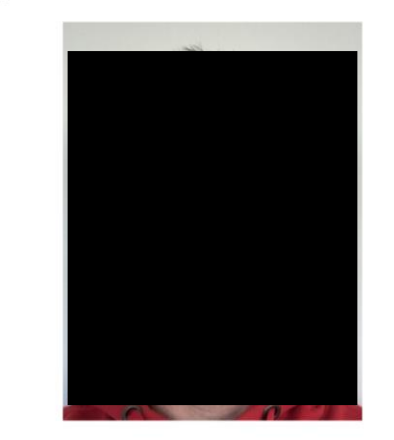

Retake

Use this photo

## **18**.

### **Home address**

Provide the address where you live most of the time.

| Address line 1 |  |
|----------------|--|
|----------------|--|

#### Address line 2 (optional)

Address line 3 (optional)

Town or city

Country 🗸 🗸 🗸

Continue

Tøndergade 16, 1752 København V | albatros.dk | 36 98 98 98 | info@albatros.dk

## Albatros travel

## **19**.

### 19.

Her får du appens informasjon om hvilken nasjonalitet du har, på bakgrunn av skanning av passet.

### 20.

Er du yrkesaktiv skal du velge 'Yes, I have a job' og skrive inn hvilken job du har. Er du ikke yrkesaktiv skal du velge 'No, I don't have a job' og klikke på 'Continue'

#### 21.

Er du tidligere straffedømt, Yes/Ja eller No/Nej. Klikk 'Continue'

#### **Your nationalities**

Scanned from your passport: **Denmark - DNK** 

Add any other nationalities you have, including any you have had in the past.

Continue

+ Add another nationality

#### Do you have a job?

This includes if you are self-employed.

Continue

Yes, I have a job

20.

No, I do not have a job

## **21**.

# Have you ever had a criminal conviction?

Include convictions from any country.

You do not need to tell us about convictions for activities that are legal in the UK, for example trade union membership or same-sex relationships.

Continue

Yes

No

## Albatros travel

## **22**.

### 22.

Har du noensinne vært involvert i eller mistenkt for følgende: Krigsforbrytelser, terrorisme eller ekstremistiske grupper? Yes/Ja eller No/Nej. Klikk på ´Continue´

#### 23. / 24.

Sjekk at all informasjon er korrekt. Skal noe endres, klikker du på 'Change' og retter feltet, ellers klikker du på 'Continue'.

## Have you ever been involved in, or suspected of, any of the following?

 war crimes, genocide or crimes against humanity

Continue

- terrorism including support for, or membership of, terrorist groups
- supporting extremist groups or expressing extremist views

Yes

No

**23**.

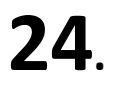

#### **Check your answers**

Check your answers carefully before you continue. You will not be able to change your answers after you submit your application.

## ETA application for Ditt Navn

## Email Din e-postadresse Phone number Change Ditt telefonnummer Home address Change Adresse By Land

| Other Nationalities                              | Change |
|--------------------------------------------------|--------|
|                                                  | Change |
| Ditt yrke                                        | Change |
| Criminal convictions                             | Change |
| Vone                                             |        |
| nvolvement in war crimes,<br>errorism, extremism | Change |
| No                                               |        |

## Albatros travel

**25**.

25.Du har nå godkjent at alle opplysningene er korrekte. Søknaden kan bli avvist hvis det ikke er korrekt. Du kan ikke endre dine svar når du først har klikket på 'Continue to payment'

26. Hvis du er norsk, betales ETA´en i EUR. Prisen er 12.59 euros. Klikk på ´Continue to payment´ for å betale.

#### Declaration

By sending this application, you confirm that, to the best of your knowledge, the information you have given is correct.

If you have given any false information:

your application can be refused

- you may be prosecuted
- you may be banned from the UK

If you are applying on behalf of someone else you must have confirmed with them that the application is complete and correct.

You cannot change your answers once you continue.

#### Your payment

26.

Because you are applying from Denmark, you will need to pay for your application in euros (EUR).

Your application will cost 12.59 euros.

This includes fees for currency conversion.

Choose a different country

## **27**.

### **Enter payment details**

Total amount 12.59 euros (EUR)

### Buy with 🗯 Pay

OR

#### Pay by card

27. Velg enten å betale med ´Apple Pay´ eller med kredittkort.

Continue to payment

Continue to payment

## Albatros travel

## 28.

**29**.

## **30**.

## **Application submitted**

Your ETA reference number: Dit reference nr.

You have submitted your ETA application.

We have sent you a confirmation email to

If you do not receive this email, check your spam folder.

#### What happens next

We will send you an email when we have made a decision on your ETA. Allow up to 3 working days (Monday to Friday) to get a decision, but it may arrive much sooner. You can now close the app.

Apply for someone else

Done

### 28.

Inntast navnet på kortet, kortnummer,

gyldighetsmåned/år og den tresifrede sikkerhetskoden.

### 29.

Bekreft at din fakturaadresse er korrekt før du bekrefter betalingen. Klikk på 'Confirm payment'

### 30.

Søknaden din er nå sendt inn med ditt ETAreferansenummer og du har fått tilsendt en epost. Det kan gå inntil 3 arbeidsdager før du får svar på søknaden. Klikk 'Done' for å avslutte

| Card holder name | Billing address<br>Country |
|------------------|----------------------------|
| Nama on card     | V                          |
| Name on Card     | Address                    |
|                  | Address line 2 (optional)  |
| CVC              | Address line 3 (optional)  |
|                  | Town or city               |
|                  | Postcode or zip code       |

By confirming the payment details you are also submitting your application.

#### Confirm payment

## Albatros travel

Når din ETA er godkjent, vil du motta en e-post. Der star det en startdato og en gyldighetsdato på din ETA.

Du kan reise til Storbritannia så mange ganger du vil inntil din ETA går ut på dato. Du skal ikke bekymre deg hvis ditt fulle navn ikke er med i denne e-posten, det skal bare stemme med ditt navn i den første linjen av den maskinlesbare sonen (MRZ) i passet ditt.

Du behøver kun passet ditt.

Du behøver ikke skrive ut eller vise denne e-posten med bekreftelsen.

Du skal gjennom grensekontroll når du ankommer.

Din ETA er knyttet til passet ditt. Får du nytt pass skal du søke om ny ETA for å reise til Storbritannia.

Din Eta gir deg mulighet for å reise til Storbritannia i 6 måneder.

Du skal også ha en ETA til å reise gjennom Storbritannia i transit.